姜娜 2017-12-04 发表

定制SSL VPN功能的iNode智能客户端。

无。

1、去H3C官网下载iNode管理中心,下载路径如下和安装iNode管理中心。

| G | www.h3c.com/cn/Service/Software_Download/IP_Management/iNode/iNode_PC/ |    |                     |
|---|------------------------------------------------------------------------|----|---------------------|
|   | H3C 产品技术 解決方案 影響 新华三大学 合作伙伴 关于我们<br>811年32月18日98                       |    | 注册 ✔   登录<br>search |
|   | 首页 , 服务 , 软件下载 , 管理软件 , iNode客户踦 ,                                     |    | il                  |
|   | iNode PC(PC客户端)                                                        |    | 相关产品介绍              |
|   | → iNode PC 7.3 (E0514) 版本软件及说明书 🖴                                      | 下载 | 相关手册                |
|   | → iNode PC 7.3 (E0511) 版本软件及说明书                                        | 下载 |                     |
|   | → iNode PC 7.3 (E0509) 版本软件及说明书 a                                      | 下载 |                     |
|   | → iNode PC 7.3 (E0508) 版本软件及说明书 ●                                      | 下载 |                     |
|   | → iNode PC 7.3 (E0507) 版本软件及说明书 ●                                      | 下载 |                     |
|   | → iNode PC_7.3_E0506 版本软件及说明书                                          | 下载 |                     |
|   | → iNode PC 7.2 (E0412)版本软件及说明书 =                                       | 下载 |                     |
|   | → iNode PC 7.3 (E0505)版本软件及说明书 =                                       | 下载 |                     |
|   | → iNode PC 7.1 (E0313) 版本软件及说明书                                        | 下载 |                     |
|   | → iNode PC 7.1 (E0312)版本软件及说明书 =                                       | 下载 |                     |
|   | ▲ (Node DC 7.1 (F0309) 断末款(住居)首相主 a                                    | 下载 |                     |

下载完成后解压进行安装。以Win7系统安装iNode管理中心为例。以管理员身份运行如下文件。

| iMC版本安装 → inode版本 → iNode资料汇总 → iNode_PC_7.3_E0509 → iNo | ode 🕨 Windows   | • <del>(j</del> | 搜索 Windows |
|----------------------------------------------------------|-----------------|-----------------|------------|
|                                                          |                 |                 |            |
|                                                          |                 |                 |            |
| 名称                                                       | 修改日期            | 类型              | 大小         |
| 🔄 iNode Management Center for Windows 7.3 (E0509).exe    | 2017/5/26 14:03 | 应用程序            | 125,889 KB |

待安装完成后在开始所有程序中可以看到iNode管理中心选项。

2、打开iNode管理中心定制iNode智能客户端。根据客户需求定制所需要的网络接入组件。以定制具有SSL VPN的iNode智能客户端为例。

| ▓ iNode管理中心                   |                                                                                                    |           |                                     | ×        |
|-------------------------------|----------------------------------------------------------------------------------------------------|-----------|-------------------------------------|----------|
| 文件(F) 查看(V) Language(L) 帮助(H) |                                                                                                    |           |                                     |          |
| 🔍 🕞 🗶 🔜 🕐 🥹 📃                 |                                                                                                    |           |                                     |          |
| ⊟                             | 🤦 客户端定制                                                                                                    | IJ        |                                     |          |
|                               |                                                                                                    | 缺省配置      |                                     |          |
| 历史定制信息                        |                                                                                                    |           |                                     | <u> </u> |
|                               | 网络接入组件<br>Node客户端支持多                                                                                                    | 种网络接入方    | 式,请选择需要的组件。                         |          |
| 😿 L2TP IPsec VPN配置文件          | 组件                                                                                                    | 是否授权      | 组件描述                                |          |
|                               | 802.1X                                                                                                    | 是<br>무    | 支持标准802.1X和扩展802.1X协议<br>支持Portal协议 |          |
| 客户端快速部署                       | SSL VPN                                                                                                    | 是         | 支持SSL VPN协议                         |          |
|                               | □ 无线接入                                                                                                    | 是         | 支持无线接入网络协议                          |          |
|                               | L2TP IPsec VPN                                                                                                    | 是         | 支持LZTP IPsec VPN协议                  |          |
|                               | NODE B12 F4/U         年(方) 查看(火) Language(L) 帮助(H)         Image: Separate Separate Separ | 请选择需要的组件。 |                                     |          |
|                               | 组件                                                                                                    | 是否授权      | 组件描述                                | <u>^</u> |
|                               | EAD                                                                                                    | 是         | 端点准入防御功能,只有符合安全要求的计算                | Ξ        |
|                               | ■ 新智能卡支持                                                                                                    | 是         | 支持2009年12月1日以后的智能卡,在智能卡中.           |          |
|                               |                                                                                                    | 是         | 支持2009年12月1日以前的智能卡,在智能卡中.           | *        |
|                               | •                                                                                                    |           | •                                   |          |
|                               | <ul> <li>              番 () Language(L) 軽助(H)          </li> <li> <b>該</b>() Language(L) 軽助(H)          </li> <li> <b>該</b>() Language(L) 軽助(H)          </li> <li> <b>š</b>() Language(L) 軽助(H)         </li> <li> <b>š</b>() Language(L) 軽助(H)         </li> <li> <b>š</b>() Language(L) 軽助(H)         </li> <li> <b>š</b>() Language(L) 軽助(H)         </li> <li> <b>š</b>() Language(L) 軽助(H)         </li> <li> <b>š</b>() Language(L) 軽助(H)         </li> <li> <b>š</b>() Fortal 是</li> </ul> <li> <b>S</b>() L2TP IPsec VPN配置文(H)         </li> <li> <b>m</b> 置管理中心         </li> <li> <b>š</b>() East H         </li> <li> <b>S</b>() L2TP IPsec VPN配置文(H)         </li> <li> <b>B</b>() East H         </li> <li> <b>S</b>() L2TP IPsec VPN配置文(H)         </li> <li> <b>B</b>() East H         </li> <li> <b>S</b>() VPN         </li> <li> <b>S</b>() VPN         </li> <ul> <b>S</b>() VPN</ul>                                                                                                    |           |                                     |          |
|                               | 单击<完成>,完成本                                                                                                    | 次客户端定制    | ]•                                  |          |
|                               |                                                                                                    |           | 高级定制 完成                             | t,       |
|                               |                                                                                                    |           |                                     |          |

3、网络接入组件选择SSL VPN组件,点击高级定制如下,选择SSL VPN配置项,点击增加,添加SSL VPN的网关IP地址,添加的第一个IP地址将被设置为默认网关。

| 高 | 级定制 22                                                                                           |                            |
|---|--------------------------------------------------------------------------------------------------|----------------------------|
|   | 基本功能项         公共配置项         界面选项           单点登录选项         多网卡检测         SSL VPM配置项         FAQ选项 | 输入地址信息                     |
| ſ | 序号 名称 SSL VPX网关地址 端口                                                                             | □ 默认地址                     |
|   |                                                                                                  | 名称                         |
|   |                                                                                                  | ◎ SSL VPN网关IP              |
|   | <b>添加</b> 编辑 删除                                                                                  | ◎ SSL VPN网关域名              |
|   | - 身份认证类型                                                                                         | 端口 443                     |
|   | ☑ LDAP ☑ RADIUS ☑ 密码+证书认证 ☑ 证书认证                                                                 |                            |
|   | 默认认证类型: 默认校验模式:<br>RADIUS ▼ 密码认证 ▼                                                               |                            |
|   | □ 使用网关配置的默认认证类型                                                                                  |                            |
|   | 异常重连间隔(秒) 5                                                                                      | 有符合安全要求的计算三<br>的智能卡,在智能卡中. |
|   | 异常重连次数 3                                                                                         | 的智能卡,在智能卡中.                |
|   | 获取短信验证码的时间间隔(秒) 60                                                                               |                            |
| Ľ | 确定 取消                                                                                            | 高級定制 完成                    |

| 高级定制                      |         |      |               |                  | 25    |  |
|---------------------------|---------|------|---------------|------------------|-------|--|
| 基本                        | 功能项     | 公共福  | 配置项           | 界                | 早面选项  |  |
| 单点登录                      | 选项 多    | 网卡检测 | SSL VPN酉      | 置项               | FAQ选项 |  |
| 序号                        | 名称      | SSL  | VPN网关地址       |                  | 端口    |  |
| 1                         | SSL VPN | 192. | 168. 127. 1   |                  | 443   |  |
|                           | E类型     | 添加   | 编 新<br>身份校验模: | <b>副</b> []<br>式 | 删除    |  |
| 🔽 Loca                    | 1 🔽 AD  |      | 🔽 密码认证        |                  |       |  |
| 🔽 LDAP                    | 📝 RADI  | :US  | ☑ 密码+证+       | 认证               |       |  |
| 提示信息                      |         |      | ☑证书认证         |                  | ×     |  |
| 重一个SSL VPN网关地址将自动设置为默认网关。 |         |      |               |                  |       |  |
|                           |         |      |               |                  | 确定    |  |
| _                         | _       | -    | () 确;         | <b>a</b> (       | 取消    |  |

4、点击确定后,点击完成,跳转到场景设置界面,需要选择管理中心所使用的IP地址(不影响iNode 客户端的使用),增加场景设置中,可以使用默认场景,也可以点击场景设置增加新的场景。

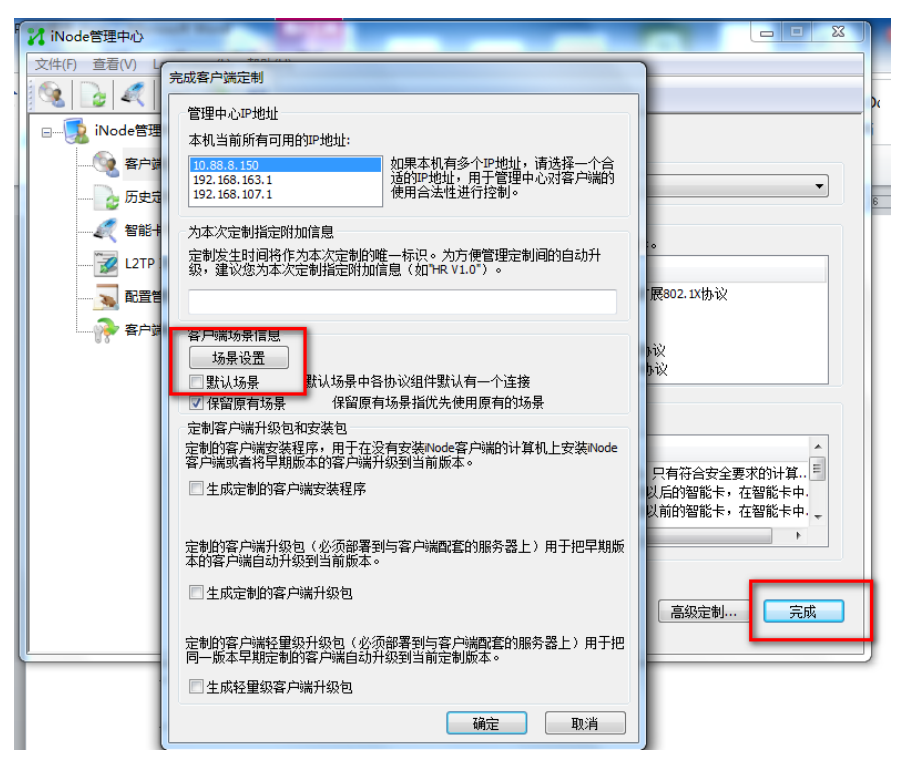

5、添加场景时可以设置场景名称和SSL VPN预设值的用户名和密码,此处不设置也可以。可以在终端 上安装完成iNode智能客户端后设置SSL VPN使用的用户名和密码。

| ★ 古端北乙目              | 147.00                                        |                                      | _    |                | 52            |           |           | N 10 |
|----------------------|-----------------------------------------------|--------------------------------------|------|----------------|---------------|-----------|-----------|------|
| 音广端切变                |                                               |                                      | 场景属性 |                | -             |           |           | ×    |
| 序号                   | 场景名称                                          | 描述                                   |      | 新建场景名称         | SSL VPN       |           |           |      |
|                      |                                               |                                      |      | 场景描述           |               |           |           | -1   |
|                      |                                               |                                      |      | 802.1X         | 连接名           | SSL VPN连接 |           |      |
|                      |                                               |                                      |      | Portal         | 连接类型          |           | 认证信息      |      |
| _                    | _                                             |                                      |      | SSL VPN        | ◎ 普通连接        |           | 🔲 运行后自动认证 |      |
| 添加均                  | <b>汤景</b> 编辑场                                 | ·景 删除场景                              |      | WLAN           | 预设连接配置        | 1         |           |      |
| 定利容)<br>定制的零<br>客户端或 | PMA开级包和安装<br>客户端安装程序,<br>或者将早期版本的<br>定制的客户端安装 | 吧<br>用于在没有安装iNod<br>客户端升级到当前版<br>装程序 |      | L2TP IPsec VPN | 用户名:  <br>密码: |           |           |      |
| 定制的額<br>本的客户<br>□ 生成 | 客户端升级包(必<br>户端自动升级到当<br>定制的客户端升线              | 须部署到与客户端面<br>前版本。<br>吸包              |      |                |               |           |           |      |
| 定制的額同一版本             | 客户端轻重级升级<br>本早期定制的客户                          | 包(必须部署到与客<br>端自动升级到当前定<br>           |      |                |               |           | 确定        | 取消   |

6、场景设置完成后,点击生成定制的客户端安装程序,可以选择静默式安装,此安装过程不需要用户 选择安装路径,且安装过程中与用户无信息交互。

| 完成客户端定制                                                                                                    |  |  |  |  |  |
|----------------------------------------------------------------------------------------------------|--|--|--|--|--|
| 管理中心IP地址<br>本机当前所有可用的IP地址:<br>10.88.8.150<br>192.168.163.1<br>192.168.107.1<br>如果本机有多个IP地址,请选择一个合<br>适的IP地址,用于管理中心对客户端的<br>使用合法性进行控制。 |  |  |  |  |  |
| 为本次定制指定附加信息<br>定制发生时间将作为本次定制的唯一标识。为方便管理定制间的自动升级,建议您为本次定制指定附加信息(如1HR V1.0°)。                                                           |  |  |  |  |  |
| 客户端场景信息<br>场景设置                                                                                                    |  |  |  |  |  |
| <ul> <li>✓ 生成定制的客户端安装程序</li> <li>✓ 生成定制的客户端安装程序</li> <li>✓ 静默式安装</li> <li>→ 静默式安装不需要用户选择安装路径,且安装过程中与用户无信息交互。</li> </ul>               |  |  |  |  |  |
| 定制的客户端升级包(必须部署到与客户端配套的服务器上)用于把早期版本的客户端自动升级到当前版本。 生成定制的客户端升级包                                                                          |  |  |  |  |  |
| 定制的客户端轻里级升级包(必须部署到与客户端配套的服务器上)用于把<br>同一版本早期定制的客户端自动升级到当前定制版本。                                                                         |  |  |  |  |  |
| 确定 取消                                                                                                    |  |  |  |  |  |

7、点击确定,开始生成iNode客户端安装程序。

| 客户端定制结果                                                                                                    | X               |        |           |
|----------------------------------------------------------------------------------------------------|-----------------|--------|-----------|
| <ul> <li>客户端定制结果</li> <li>定制成功,并生成新的客户端定制安装程序。</li> <li>单击以下按钮可以查看生成的客户端定制:</li> <li>查找目标</li> <li>查找目标</li> <li>AC组件 ▶ Setup</li> <li>H)</li> <li>建文件夹</li> <li>같이hodeSetup7.3 (E0509).exe</li> </ul>                                     |                 | IX协议   |           |
|                                                                                                    | ·装程序。<br>退出     |        |           |
| 客户端定制结果       3         定制成功,并生成新的客户端定制安装程序。       x协议         ● 井以下按細司以查看生成的客户端定制安装程序。          選出       週出         AC编件 ▶ Setup          4)          建文件共          「NodeSetup7.3 (E0509).exe       2017/11/13 19:10 应用程序       15,631 KB |                 |        |           |
| b(H)                                                                                                    |                 |        |           |
| 新建文件夹                                                                                                    |                 |        |           |
| 24秒                                                                                                    | 修改日期            | 类型     | 大小        |
| 🖏 iNodeSetup7.3 (E0509).exe                                                                                                    | 2017/11/13 19:1 | 0 应用程序 | 15,631 KB |

8、终端PC上以管理员身份运行定制的iNode客户端安装程序,安装完成后需要重启终端,重启完成后 打开iNode智能客户端,然后配置SSL VPN所需要的参数即可接入网络。

| 1 X M 1 + + + 1 | X31+++      |   |
|-----------------|-------------|---|
| @` <b>_</b>     | En 🛨 — 🗙    |   |
|                 | iNodo知能安白端  |   |
|                 | INOGE名的字/广圳 |   |
|                 |             |   |
| SSL VP          | N连接         |   |
|                 |             |   |
| 网关              | 自动选择网关 ▶ C  |   |
| 用户名             | Ξ           |   |
| क मा            |             |   |
| 1847 (AB        |             |   |
| 域               | •           |   |
| ☑ 保             | 保存用户名       |   |
|                 |             |   |
|                 | 连接 ▼        |   |
|                 |             |   |
|                 |             |   |
|                 | Portal连接    |   |
|                 |             |   |
|                 | 表的场景》       | I |
| 6               | - *         | Γ |
|                 | ÷, ≕ ,¢     |   |
|                 |             |   |